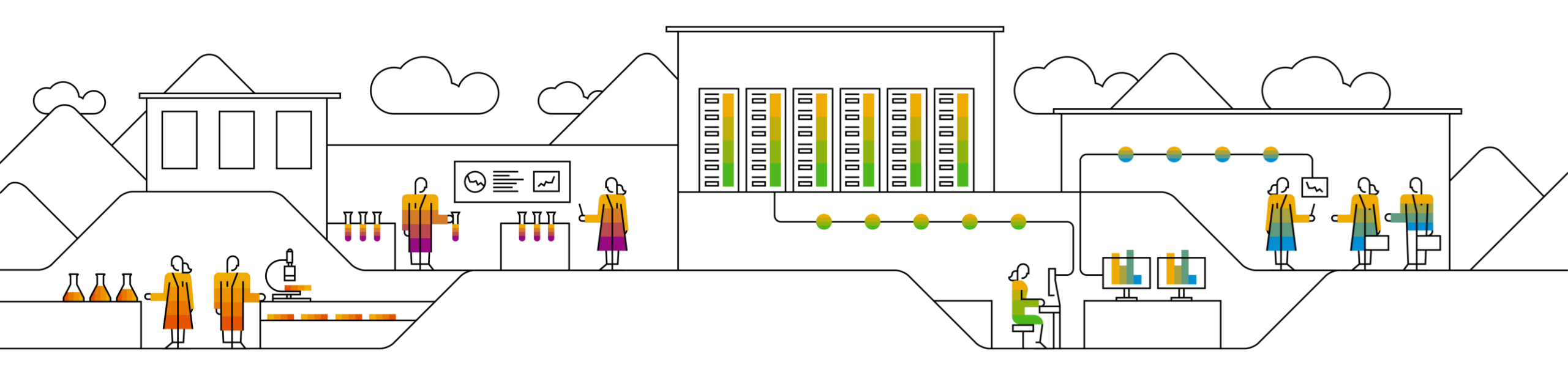

## SAP SCC Quality Inspection Supplier Training Guide

Rev, 21.2.2023

Public

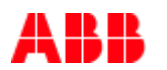

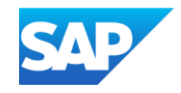

### Agenda

#### **Quality Inspection**

- + Introduction
- Parts of Quality Inspection
- Quality Inspection Process Flow
- Configure Email Notifications
- Different Modes of Integration/ Automation

#### **Quality Inspection Portal User Interaction**

- Inspection and Usage Decision Statuses
- Key steps
- Search and Identify Quality Inspection
- View Inspection Details
- Create Quality Inspection
- Record Quality Inspection Details
- Record Inspection Characteristics
- Review Submitted Quality Inspection

#### <u>Appendix</u>

- + Supplier User Permissions
- Ship Notice Error When Inspection is Not Completed
- + Attach a Quality Certificate Document Error
- Multi-tier Quality Inspection for Third Party
- + Email Notification to Suppliers

#### **Quality Inspection** In this Chapter You Will Learn About ...

- ... what is Quality Inspection
- ... parts of Quality Inspection process
- ... Quality Inspection workflow

## Quality Inspection

During the delivery of components, buyers and suppliers can collaborate on quality inspection of finished goods or subcontracting components to achieve improved overall quality metrics. Quality inspection collaboration supports the following functionality.

- Buyer can request the supplier to perform a quality inspection based on a specified inspection lot.
- Supplier can perform the inspection and send inspection results and attach certificate of analysis to the buyer.
- Buyer can review the inspection results and lock them, preventing the supplier from making further changes.
- Buyer can respond to the inspection results by sending the usage decision for the inspection lot to supplier.
- Buyer and supplier can receive email notifications for quality inspection documents.
- Supplier managers can assign roles to users to view or edit inspection results.

#### Quality Inspection Parts of Quality Inspection

| Parts of Quality Inspection | Description                                                                                                    |
|-----------------------------|----------------------------------------------------------------------------------------------------|
| Inspection Lot              | A record to carry out a quality Inspection for a specific quantity of material, equipment or functional locations                                                                                                    |
| Quality Inspection          | Inspecting a material or product or equipment using inspection specifications that have been predefined in the<br>Inspection planning component                                                                                          |
| Result Recording            | Record and process results for Inspection characteristics                                                                                                    |
| Defects Recording           | Recording the defects with the help of predefined defect codes maintained in Inspection catalog. Defect is any property or attribute of a material, product or process that does not meet the inspection characteristics specifications. |
| Usage Decision              | To decide whether to accept or reject the goods in the inspection lot based on the results of the Inspection                                                                                                    |
| Quality Certificate         | Certifies the Quality of Goods. The chemical or physical properties of goods can be recorded as Inspection results and the characteristics of the batch                                                                                  |

#### Quality Inspection Process Flow

**Customer** to adapt to project scope. If Order Collaboration is in scope, there will be two process flow variances: 1. Quality inspection is created before ASN. 2. Quality inspection is created after ASN.

- The buyer creates an inspection lot and sends an inspection request to the supplier.
- The supplier sends inspection results either online or through cXML to the buyer.
- The buyer updates the inspection request, locking it to prevent the supplier from making further changes.
- The buyer sends a usage decision to the supplier, indicating what to do with the inspection lot quantities.

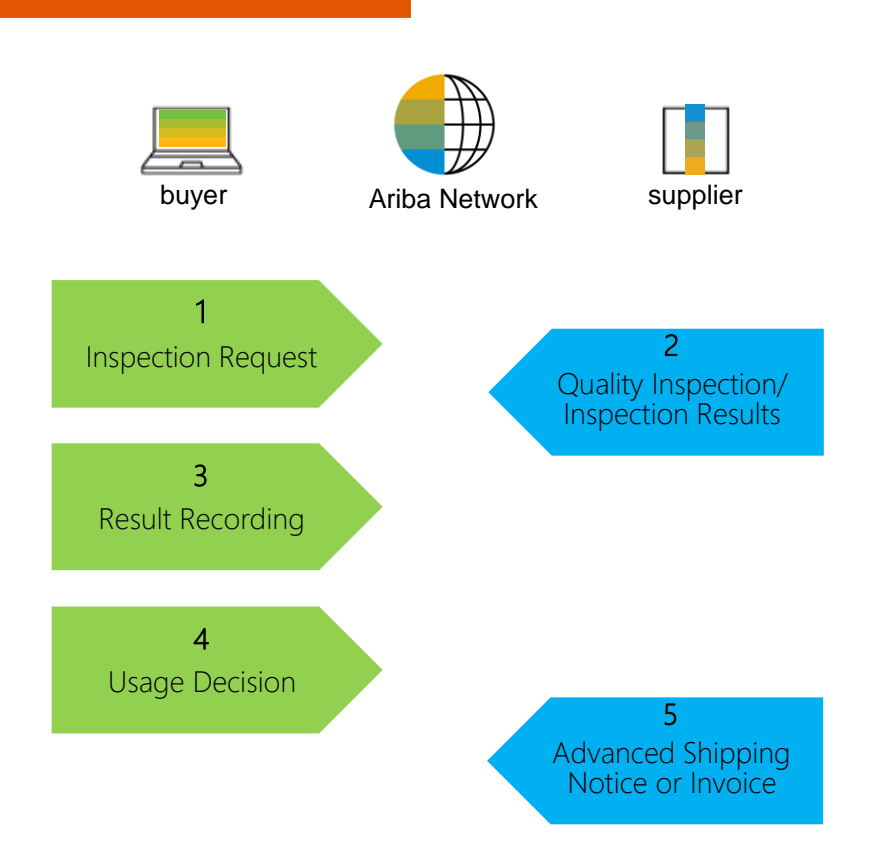

### Quality Tab Options

- 1. You can access Quality Collaboration screens by clicking **Quality** on the main menu.
- 2. Select the relevant process from the drop down.
- 3. Select **Settings** to confirm email for quality notifications, quality collaboration types and events.

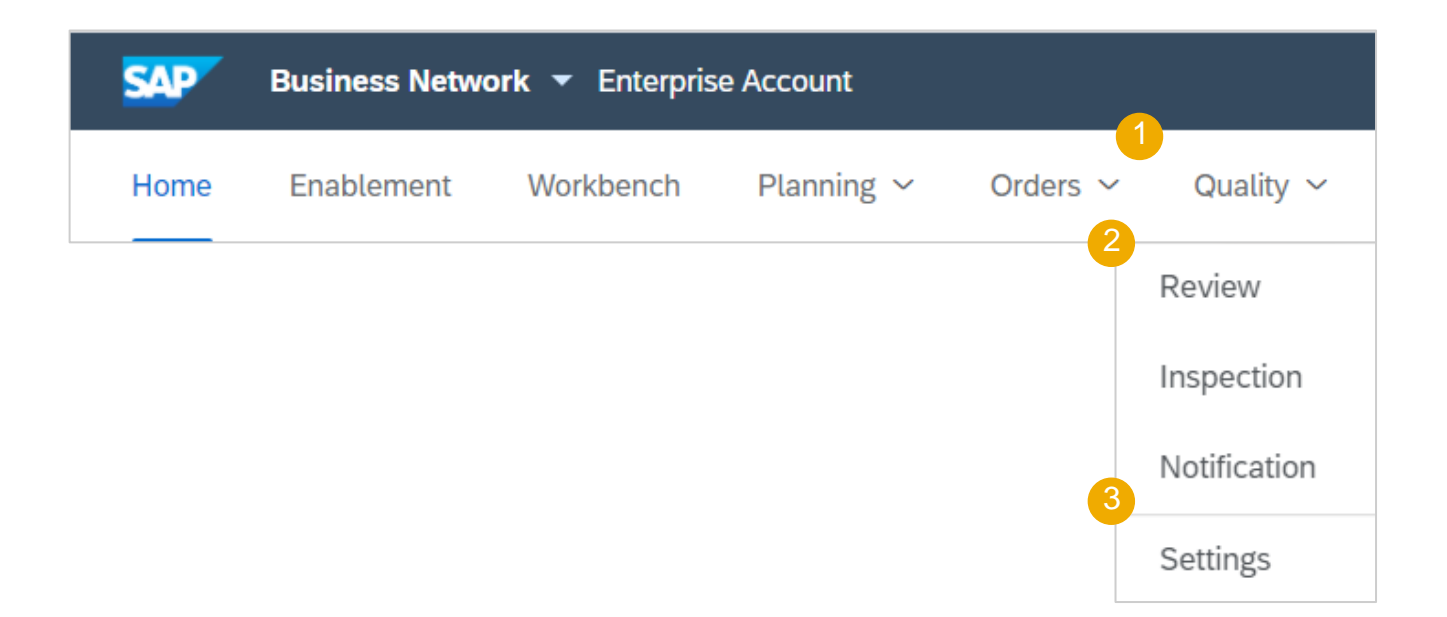

#### Quality Tab Edit Quality Email Notifications

From the Quality Settings Screen:

- 1. Click Edit to enter Edit mode.
- 2. Select the rule level required.
- 3. Select the Quality level required.
- 4. Click on **Submit** to save the changes.

**Note:** Prior to managing quality settings, quality user needs to be created by supplier account Admin.

| Quality settings                                   |                                                                                                    |
|----------------------------------------------------|----------------------------------------------------------------------------------------------------|
| 2 Choose rule<br>Same rule for all customers       | Cancel Submit                                                                                                    |
| Separate rules for each customer<br>+ Add customer |                                                                                                    |
| Quality inspections                                | Events <ul> <li>Inspection request has been submitted.</li> <li>Usage Decision request has been submitted.</li> <li>Inspection request has been canceled.</li> </ul> |

### **Quality Inspection**

#### **Different Modes of Integration/ Automation**

Ariba Network allows supplier to work in different modes.

- Portal: The Supplier works online through a Web Browser. Data entry can be on screen or using download and upload functionality.
- Full System Integration: Ariba Network allows to electronically integrate with the network. For technical details please refer to your trainer.

#### **Quality Inspection Portal User Interaction** In this Chapter You Will Learn About ...

- ... Quality Inspection statuses
- ... how to search for Quality Inspection details
- ... how to record the Quality Inspection results
- ... how to attach the Quality Certificate
- ... what are the statuses of Quality Inspection and Usage Decision

#### **Inspection and Usage Decision Statuses**

| Inspection Status  | Description                                                                                            |
|--------------------|----------------------------------------------------------------------------------------------------|
| Pending            | Inspection request is received by supplier and no inspection result are pending.                       |
| Submitted          | Inspection results are submitted by supplier. Supplier can still update the results.                   |
| Reviewed           | Inspection results are submitted by supplier and supplier cannot any more edit the inspection results. |
| Partially Reviewed | Inspection results are submitted by supplier and supplier cannot partly edit the inspection results.   |
| Cancelled          | Inspection results are cancelled.                                                                      |

| Usage Decision Status | Description                              |
|-----------------------|------------------------------------------|
| Not Valuated          | Usage Decision is not done yet.          |
| Valuated              | Usage Decision is completed.             |
| Accepted              | Usage Decision is accepted by the Buyer. |
| Rejected              | Usage Decision is rejected by the Buyer. |

#### Quality Inspection Portal Interaction Key Steps

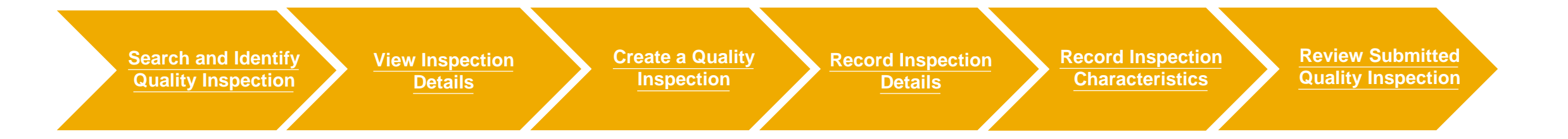

#### **Search and Identify Quality Inspection**

From the Homepage:

- 1. Click on **Quality/ Inspection**.
- 2. Use search filters to identify quality inspection.
- 3. Configure the columns you see.
- 4. Click **Customer inspection number** to view inspection details.

|   | SAP Ari                       | iba Supply C                  | hain Collabora | ation 🚽                       | Enterprise        | Account           |                  |                        |                      |           |                                    |
|---|-------------------------------|-------------------------------|----------------|-------------------------------|-------------------|-------------------|------------------|------------------------|----------------------|-----------|------------------------------------|
| ł | łome E                        | Enablement                    | Workbench      | Planni                        | ng 🗸              | Orders V          | Quality ~        |                        |                      |           |                                    |
| 2 | Quality in                    | spection                      |                |                               |                   |                   |                  |                        |                      |           |                                    |
|   | Searcl                        | h filters                     |                |                               |                   |                   |                  |                        |                      | « Page    | <ul><li>3</li><li>&gt; ₿</li></ul> |
| 4 | Customer<br>inspection<br>no. | Supplier<br>inspection<br>no. | Customer       | Inspection<br>lot<br>quantity | Customer part no. | Supplier part no. | Days to complete | Inspection<br>end date | Inspection<br>status | Order no. | Order Line<br>Number               |

#### **View Inspection Details 1**

Quality Inspection screen displays:

- 1. Customer inspection no.
- 2. Supplier inspection no.
- 3. Name of Customer.
- 4. Inspection Status.
- 5. Inspection progress.
- 6. Usage decision.
- 7. Inspection lot quantity.
- 8. Customer part no.
- 9. Order no.
- 10. Table options.

| Quality inspection<br>▶ Search filters |                                                              | The      | Inspection Sta<br>dicates the curre | atus<br>ent                              | The Usage Decis<br>identifies when<br>supplier/Buyer ha |                         | -                                                  |                     |                   |                                                   |
|----------------------------------------|--------------------------------------------------------------|----------|-------------------------------------|------------------------------------------|---------------------------------------------------------|-------------------------|----------------------------------------------------|---------------------|-------------------|---------------------------------------------------|
| 1                                      | 2                                                            | 3        |                                     | 5                                        | actioned 6                                              | 7                       |                                                    |                     | 8 « Pa            | age 5 9 » 🗄                                       |
| Customer<br>nspection no.              | Supplier inspection no.                                      | Customer | Inspection status                   | Inspection<br>progress                   | Usage decision                                          | Inspection lot quantity | Days to complete                                   | Inspection end date | Customer part no. | Order no.                                         |
| 10000000118                            | dasdasd                                                      | QIBUYER  | Pending                             |                                          | Not Valuated                                            | 100                     |                                                    |                     | II-14412          | Non-PO                                            |
| 1000000123                             |                                                              | QIBUYER  | Submitted                           |                                          | Not Valuated                                            | 5                       |                                                    |                     | CSC-IM-FP-5001    | 4500441679                                        |
| 1000000122                             |                                                              | QIBUYER  | Pending                             |                                          | Not Valuated                                            | 3                       |                                                    |                     | CSC-IM-FP-4001    | Non-PO                                            |
| 1000000234                             |                                                              | QIBUYER  | Pending                             |                                          | Not Valuated                                            | 2.5                     |                                                    |                     | CSC-IM-FP-5001    | Non-PO                                            |
| 1000000233                             |                                                              | QIBUYER  | Submitted                           |                                          | Not Valuated                                            | 1                       |                                                    |                     | CSC-IM-FP-5001    | 4500441679                                        |
| 1000000232                             | 232                                                          | QIBUYER  | Pending                             |                                          | Not Valuated                                            | 1                       |                                                    |                     | CSC-IM-FP-5001    | 4500441679                                        |
| 1000000231                             | 231                                                          | QIBUYER  | Pending                             |                                          | Not Valuated                                            | 2                       |                                                    |                     | CSC-IM-FP-5001    | Non-PO                                            |
| 1000000230                             | 230                                                          | QIBUYER  | Pending                             |                                          | Not Valuated                                            | 2                       |                                                    |                     | CSC-IM-FP-5001    | Non-PO                                            |
| 1000000229                             | 01000000229                                                  | QIBUYER  | Pending                             |                                          | Not Valuated                                            | 2                       |                                                    |                     | CSC-IM-FP-1001    | Non-PO                                            |
| 1000000228                             |                                                              | QIBUYER  | Pending                             |                                          | Not Valuated                                            | 2                       |                                                    |                     | II-14417          | Non-PO                                            |
| 1000000227                             |                                                              | QIBUYER  | Submitted                           |                                          | Not Valuated                                            | 2                       |                                                    |                     | CSC-IM-FP-1001    | Non-PO                                            |
| 1000000226                             | 162222                                                       | QIBUYER  | Submitted                           |                                          | Not Valuated                                            | 1                       |                                                    |                     | II-14417          | Non-PO                                            |
| 1000000225                             | 010000002251                                                 | QIBUYER  | Deviewed                            |                                          | Assessed                                                |                         |                                                    |                     | 11 4 4 4 4 7      | Nee DO                                            |
| 1000000224                             |                                                              | QIBUYER  | Reviewed                            |                                          | Accepted                                                | 1                       |                                                    |                     | 11-14417          | NON-PO                                            |
| 1000000223                             |                                                              | QIBUYER  | Reviewed                            |                                          | Accepted                                                | 1                       |                                                    |                     | II-14417          | Non-PO                                            |
|                                        | The Supplier<br>inspection no.<br>created by the<br>supplier |          |                                     | The Inspect<br>progress in<br>visual sca | ction<br>is a<br>ale                                    | a<br>fro                | Fields can be<br>dded or remove<br>om view use tal | ed<br>ole           | Ins<br>Pt         | Navigate from<br>spection displa<br>urchase order |

#### **View Inspection Details 2**

Click Customer Inspection Number to view inspection details, list of certificates/ documents and test results for characteristics.

- Inspection due date indicates the Buyer needs the inspection to be completed by.
- 2. Certificate of Analysis (CoA) and other Quality related documents can be attached.
- Three Inspection characteristics namely Viscosity, PH level and Visual Test need to be recorded.
- Viscosity and PH level are Quantitative hence a tolerance range (Minimum & maximum) is available.
- Visual test Qualitative and hence a drop down details of Good, Bad is available.
- Once the Mean Value is entered, the horizontal bar indicates the result as Passed, Failed.

| <                       | Inspection details                              |                                          |             |                                           |                                |                                                                             |          | Ed                                                   | it  |
|-------------------------|-------------------------------------------------|------------------------------------------|-------------|-------------------------------------------|--------------------------------|-----------------------------------------------------------------------------|----------|------------------------------------------------------|-----|
| [                       | Details History                                 |                                          |             |                                           |                                |                                                                             |          | Export cXM                                           | 1∟▼ |
| Inspe<br>Apr 1          | ction date<br>7, 2019                           | Inspection due date<br>Apr 17, 2019      | I           | Inspection status<br>Pending              | Usage decision<br>Not Valuated | Inspection progress                                                         |          | 0 of 3 complete                                      |     |
| Custo<br>Custo          | mer<br>mer location                             | NALA CLAQ1BUYER2<br>3200 Atlanta         | ş           | Supplier<br>Supplier part no.             | LOB NALA Supplier 9            | Date of Manufacture<br>Inspection type                                      |          | <br>ZA - Ariba Goods Rpt Insp. for<br>Purchase Order |     |
| Custo<br>Custo<br>Custo | mer part no.<br>mer inspection no.<br>mer Batch | PROC-IM-CO-1000 - Ca<br>000000006416<br> | astor Oil   | Supplier inspection no.<br>Supplier batch |                                | Inspection lot quantit<br>Revision<br>Purchase order<br>Purchase order item | у        | 100<br><br>4500048960<br>10                          |     |
| List ce<br>Test re      | rtificates and documents                        | 3)                                       |             |                                           |                                |                                                                             |          |                                                      |     |
| Operati                 | on Number: 0010                                 |                                          |             |                                           |                                |                                                                             |          |                                                      |     |
|                         | 0010                                            |                                          | Viscosity   |                                           | Inspect 1 * 1 BBL              |                                                                             |          | Not started                                          |     |
| ~                       | Minimum 20 ; Maximum 40 ;                       |                                          |             |                                           | Summarized Recording           |                                                                             | required |                                                      |     |
|                         | Samples summary                                 | Inspected                                | 1           | Mean value                                | Above range 0                  | Below range 0                                                               |          | Non-conformance 0                                    | 4   |
|                         | 0020                                            |                                          | PHLEVEL     |                                           | Inspect 1 * 1 BBL              |                                                                             |          | Not started                                          | >   |
| ~                       | Minimum 4 ; Maximum 4 ;                         |                                          |             | 3                                         | Summarized Recording           |                                                                             | required |                                                      |     |
|                         | Samples summary                                 | Inspected                                | 1           | Mean value                                | Above range 0                  | Below range 0                                                               |          | Non-conformance 0                                    |     |
|                         | 0030                                            |                                          | Visual test |                                           | Inspect 1 * 1 BBL              |                                                                             |          | Not started                                          |     |

#### **Create a Quality Inspection**

The Inspection Number is visible in the Ariba Network, once the Buyer creates the inspection lot in their ERP.

- 1. The Inspection status initially will be "Pending".
- 2. The Usage decision initially will be "Not Valuated".
- 3. Click "Customer Inspection Number" to record the inspection results.
- 4. There are 3 Inspection Characteristics to record the results for this inspection number.

| Customer in-<br>spection no. | Supplier in-<br>spection no. | Customer             | Customer<br>batch | Supplier batch | No. of charac-<br>teristics | Inspection sta-<br>tus | Inspection pro-<br>gress | Usage deci-<br>sion | Inspection lot quantity | Inspection end date | Customer part no.   | Order no.  |
|------------------------------|------------------------------|----------------------|-------------------|----------------|-----------------------------|------------------------|--------------------------|---------------------|-------------------------|---------------------|---------------------|------------|
| 0000000646                   | 3                            | NALA CLAQ1<br>BUYER2 |                   |                | 1                           | Pending                |                          | Not valuated        | 10                      | Apr 20, 2019        | PROC-PH-T<br>B-01   | 4500048989 |
| 00000000641<br>6             |                              | NALA CLAQ1<br>BUYER2 |                   |                | 3                           | Pending                |                          | Not valuated        | 100                     | Apr 17, 2019        | PROC-IM-CO<br>-1000 | 4500048960 |
| 0000000641<br>5              |                              | NALA CLAQ1<br>BUYER2 |                   |                | 1                           | Pending                |                          | Not valuated        | 10                      | Apr 16, 2019        | PROC-PH-T<br>B-01   | 4500048935 |

#### **Record Inspection Details**

Under Quality Inspection details:

- 1. Click **Edit** to record the Inspection details and Attached the Quality related documents.
- 2. Enter "Supplier Inspection Number" and "Supplier Batch".

| < Inspection of                              | details                                      |                                           |                                |                                        | Edit                                                 |
|----------------------------------------------|----------------------------------------------|-------------------------------------------|--------------------------------|----------------------------------------|------------------------------------------------------|
| Details                                      | History                                      |                                           |                                |                                        | Export cXML 🔻                                        |
| Inspection date<br>Apr 17, 2019              | Inspection due date<br>Apr 17, 2019          | Inspection status<br>Pending              | Usage decision<br>Not Valuated | Inspection progress                    | 0 of 3 complete                                      |
| Customer<br>Customer location                | NALA CLAQ1BUYER2<br>3200 Atlanta             | Supplier<br>Supplier part no.             | LOB NALA Supplier 9            | Date of Manufacture<br>Inspection type | <br>ZA - Ariba Goods Rpt Insp. for<br>Purchase Order |
| Customer part no.<br>Customer inspection no. | PROC-IM-CO-1000 - Castor Oil<br>000000006416 | Supplier inspection no.<br>Supplier Batch | XYZ123<br>10                   | Inspection lot quantity<br>Revision    | 100                                                  |
|                                              |                                              |                                           |                                | Purchase order item                    | 10                                                   |

#### List Certificates and documents.

3. Click "Attached files" and then "Additional Documents" to attach the Quality related documents like Certification of Analysis, calibration documents etc.

| Custo                         | mer inspection no.                                                                      | 00000006416 | Supplier Batch |                      |  | Revision            |          |            |       |  |  |
|-------------------------------|-----------------------------------------------------------------------------------------|-------------|----------------|----------------------|--|---------------------|----------|------------|-------|--|--|
| Custo                         | mer batch                                                                               |             |                |                      |  | Purchase order      |          | 4500048960 |       |  |  |
|                               |                                                                                         |             |                |                      |  | Purchase order item |          | 10         |       |  |  |
| List ce<br>Test re<br>Operati | st certificates and documents est results for characteristics (3) peration Number: 0010 |             |                |                      |  |                     |          |            |       |  |  |
|                               | 0010                                                                                    | Visco       | sity           | Inspect 1 * 1 BBL    |  |                     |          | Not sta    | arted |  |  |
| ~                             | Minimum 20 ; Maximum 40 ;                                                               |             |                | Summarized Recording |  |                     | required |            |       |  |  |
|                               |                                                                                         |             |                |                      |  |                     |          |            |       |  |  |

#### **Record Inspection Characteristics**

Under Test results for Characteristics:

- Enter the Mean Value for Characteristics - Viscosity (0010) & PH level (0020).
- 2. Once the Mean Value is within the Minimum and Maximum range, the horizontal monitor bar shows 100% Passed.
- The third Characteristic Visual test is Qualitative, Select "Good" or "Bad" from the Drop down menu.
- 4. Click "Submit" once the characteristics are recorded.

| List ce | rtificates and documents                   |              |             |                   |                      |             | Attach Files 🔻                               |
|---------|--------------------------------------------|--------------|-------------|-------------------|----------------------|-------------|----------------------------------------------|
| Test re | esults for characteristics (3)             |              |             |                   |                      |             |                                              |
| Operati | on Number: 0010                            |              |             |                   |                      |             |                                              |
|         | 0010                                       |              | Viscosity   |                   | Inspect 1 * 1 BBL    |             | 100% passed                                  |
| · ·     | Minimum 20 ; Maximum 40 ;                  |              |             | 1                 | Summarized Recording |             | required                                     |
|         | Samples summary                            | Inspected    | 1           | Mean value 30     | Above range 0        | Below range | Non-conformance 0                            |
|         | 0020                                       |              | PHLEVEL     |                   | Inspect 1 * 1 BBL    |             | 100% passed                                  |
| Ť       | Minimum 4 ; Maximum 4 ;                    |              |             |                   | Summarized Recording |             | required                                     |
|         | Samples summary                            | Inspected    | 1           | Mean value 4      | Above range 0        | Below range | Non-conformance 0                            |
|         | 0030                                       |              | Visual test |                   | Inspect 1 * 1 BBL    |             | 100% passed                                  |
| ~       |                                            |              |             |                   | Summarized Recording |             | required                                     |
|         | Good ~<br>Bad                              |              |             |                   |                      |             |                                              |
|         | Good<br>Samples summary                    | Inspected    | 1           | Non-conformance 0 |                      |             |                                              |
| SAF     | P Ariba 📉                                  |              |             |                   |                      |             |                                              |
| SAP A   | riba Privacy Statement Security Disclosure | Terms of Use |             |                   |                      |             | © 1996–2018 Ariba, Inc. All rights reserved. |

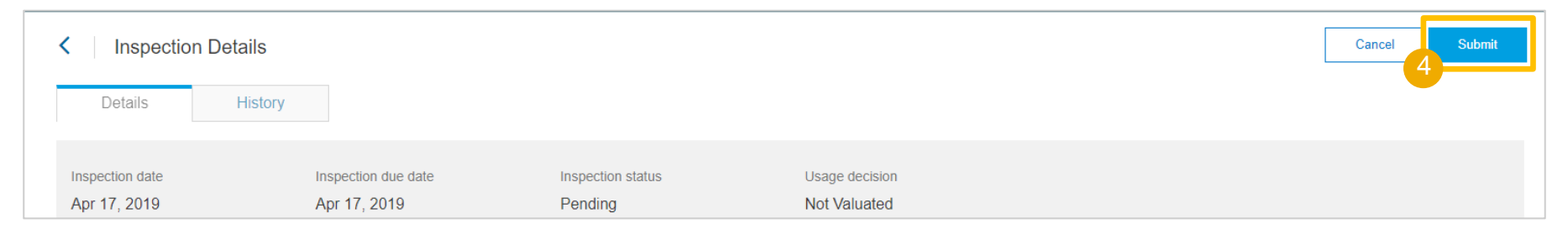

#### **Review Submitted Quality Inspection**

## Once the Inspection results are recorded and Submitted

1. The Inspection status changes from "Pending" to "Submitted" and the Inspection Progress turns from Blank to Solid.

## Buyer reviews the Inspection results in ERP system and accepts the results

 The Inspection status changes from "Submitted" to "reviewed" or "Partially reviewed" and Usage decision changes to "Valuated"

## Once the Usage decision is made by the Buyer in the ERP system

3. The Inspection status changes from "Submitted" to "reviewed"

| Customer inspection no. | Supplier<br>inspection no. | Customer                | Customer<br>batch | Supplier batch | No. of characteristics | Inspection<br>status | Inspection<br>progress | Usage<br>decision | Inspection lot<br>quantity | Inspection end date | Customer part no.   | Order no.  |
|-------------------------|----------------------------|-------------------------|-------------------|----------------|------------------------|----------------------|------------------------|-------------------|----------------------------|---------------------|---------------------|------------|
| 0000000646<br>2         |                            | NALA<br>CLAQ1BUYE<br>R2 |                   |                | 1                      | Pending              |                        | Not valuated      | 10                         | Apr 20, 2019        | PROC-PH-<br>TB-01   | 4500048989 |
| 0000000641<br>6         | XYZ123                     | NALA<br>CLAQ1BUYE<br>R2 |                   | 10             | 3                      | Submitted            |                        | Not valuated      | 100                        | Apr 17, 2019        | PROC-IM-<br>CO-1000 | 4500048960 |
| 0000000641<br>5         |                            | NALA<br>CLAQ1BUYE<br>R2 |                   |                | 1                      | Pending              |                        | Not valuated      | 10                         | Apr 16, 2019        | PROC-PH-<br>TB-01   | 4500048935 |

| Customer inspection no. | Supplier<br>inspection no. | Customer                | Customer<br>batch | Supplier batch | No. of characterist | Inspection<br>status | Inspection<br>progress | Usage<br>decision | Inspection lot quantity | Inspection end date | Customer part no.   | Order no.  |
|-------------------------|----------------------------|-------------------------|-------------------|----------------|---------------------|----------------------|------------------------|-------------------|-------------------------|---------------------|---------------------|------------|
| 000000061<br>83         | SUP762762                  | NALA<br>CLAQ1BUYE<br>R2 |                   |                | 3                   | Reviewed             |                        | Valuated          | 100                     | Mar 14, 2019        | PROC-IM-<br>CO-1000 | 4500048250 |

| Customer inspection no. | Supplier<br>inspection no. | Customer                | Customer<br>batch | Supplier batch | No. of characteristi | Inspection<br>status | Inspection<br>progress | Usage<br>decision | Inspection lot<br>quantity | Inspection end date | Customer part no. | Order no.  |
|-------------------------|----------------------------|-------------------------|-------------------|----------------|----------------------|----------------------|------------------------|-------------------|----------------------------|---------------------|-------------------|------------|
| 000000061<br>66         | SIN6166                    | NALA<br>CLAQ1BUYE<br>R2 | 000000707         |                | 2                    | Reviewed             |                        | Accepted          | 500                        | Mar 12, 2019        | SCC201QA          | 4500048158 |

## Appendix

#### **Supplier User Permissions**

- Supplier can create **two** Quality Inspection roles for their users
- Under Company
   Settings/Users/Create Role
  - Quality Inspection Access
    - The supplier User has access to view Quality Inspection documents
  - Quality Inspection
     Creation The Supplier
     user has access to create
     Quality Inspection
     documents

| /  | Create Role                                  |   |                              |                                     | Save | Cancel |  |
|----|----------------------------------------------|---|------------------------------|-------------------------------------|------|--------|--|
|    | * Indicates a required field                 |   |                              |                                     |      |        |  |
|    | New Role Information                         |   |                              |                                     |      |        |  |
|    | Name:*                                       |   |                              |                                     |      |        |  |
| 3  | Description:                                 |   |                              |                                     |      |        |  |
| 5  |                                              |   |                              |                                     |      |        |  |
| /  | Permissions                                  |   |                              |                                     |      |        |  |
|    | Each role must have at least one permission. |   |                              |                                     |      |        |  |
| וו | Page 1 🗸 🔉                                   |   |                              |                                     |      |        |  |
| r  | Permission<br>Limestamp verification         | D | Description<br>verity timest | amp token on invoices               |      |        |  |
| -  | Payment Activities                           |   | Manage you                   | r payment activities                |      |        |  |
| 1  | Quality Inspection Access                    |   | Access to vie                | ew quality inspection documents     |      |        |  |
|    | Quality Inspection Creation                  |   | Access to cre                | eate quality inspection documents   |      |        |  |
|    | Quality Notification Access                  |   | Access to vie                | ew quality notification documents   |      |        |  |
|    | Quality Notification Creation                |   | Access to cre                | eate quality notification documents |      |        |  |
|    | Quality Review Access                        |   | Access to vie                | ew quality review documents         |      |        |  |
|    | Quality Review Creation                      |   | Access to cre                | eate quality review documents       |      |        |  |
|    | Receivables Upload                           |   | Select receiv                | vables for auction                  |      | ~      |  |
|    |                                              |   |                              |                                     | Save | Cancel |  |

#### **Ship Notice Error When Inspection is Not Completed**

If Supplier tries to create an ASN without receiving the acceptance of Inspection results.

- Supplier gets an error "Cannot send ship notice before receiving acceptance of inspection results".
- The Usage Decision status should be in "Accepted" status for the supplier to proceed with Ship Notice.

| Order It | ems                                                              |                                                       |                   |                |                             |                |                            |           |             |           |
|----------|------------------------------------------------------------------|-------------------------------------------------------|-------------------|----------------|-----------------------------|----------------|----------------------------|-----------|-------------|-----------|
| Order #  | Line #                                                           | Part #                                                | Customer Part #   | Revision Level | Qty                         | Unit           | Need By                    | Ship By   | Unit Price  | Subtotal  |
| 4124511  | 1                                                                | SFV                                                   | BFV               |                | 10                          | СТ             | 6 Mar 2017                 |           | 1.50 EUR    | 15.00 EUR |
|          | Description:                                                     | Laptop                                                |                   |                |                             |                |                            |           |             |           |
|          | Shipment Sta<br>Total Item Due<br>Confirmation<br>Total Confirme | itus<br>Quantity: 10 CT<br>Status<br>d Quantity: 0 CT | Total Backordered | Quantity: 0 CT |                             |                |                            |           |             |           |
|          | Line                                                             |                                                       | Ship Q            | ty             | Batch ID                    |                | Produc                     | tion Date | Expiry Date |           |
|          | 1                                                                |                                                       | 10                |                | BA-1200                     |                |                            |           |             |           |
|          | Add Ship N                                                       | Notice Line                                           |                   | !Cann          | ot send ship notice 1 befor | re receiving a | cceptance of inspection re | sults.    |             |           |

#### **Attach a Quality Certificate Document Error**

When the Quality document attachment is not done and if there is a mandatory requirement for supplier to attach a quality certificate to the inspection results, then the Quality Inspection will give Error.

- Mandatory Requirement will be based on the material master setting in the back-end ERP.
- Error "At least one certificate attachment by type is required" is displayed if the attachment is not done while saving the Inspection results.
- Requested certificate will be available under "Attach Files" Section.
- Additional document can be attached using "Additional documents" link.

| <                                | Inspection Details                                                             |                                                                                                    |                                                                            |                                          |                                                                                                 |          | Cancel Submit                                                                 |
|----------------------------------|--------------------------------------------------------------------------------|----------------------------------------------------------------------------------------------------|----------------------------------------------------------------------------|------------------------------------------|-------------------------------------------------------------------------------------------------|----------|-------------------------------------------------------------------------------|
|                                  | Details History                                                                |                                                                                                    |                                                                            |                                          |                                                                                                 |          |                                                                               |
|                                  | Error At least one Certificate Attachme                                        | nt by type is required                                                                                     |                                                                            |                                          |                                                                                                 |          |                                                                               |
| Inspe<br>Sep 5                   | ction date<br>5, 2017                                                          | Inspection due date<br>Sep 6, 2017                                                                         | Inspection status<br>Pending                                               | Usage decision<br>Not Valuated           |                                                                                                 |          |                                                                               |
| Custo<br>Custo<br>Custo<br>Custo | mer<br>Inter location<br>Inter part no.<br>Inter inspection no.<br>Inter batch | QIBUYER<br>0001 eCATT Plant<br>CSC-IM-FP-4001 - CSC Finished Product<br>4001<br>010000000301<br>KR_KB_LOT1 | Supplier<br>Supplier part no.<br>Supplier inspection no.<br>Supplier batch | qisupplier<br>12001_INS<br>SUP-LOT1      | Purchase order<br>Date of manufacture<br>Inspection Type<br>Inspection lot quantity<br>Revision |          | 4500502771<br><br>01 - Goods Receipt Insp. for Purchase<br>Order<br>5<br>     |
| List ce<br>Test re               | ertificates and documents<br>esults for characteristics (4)                    |                                                                                                    |                                                                            |                                          |                                                                                                 |          | Attach Files 🔻<br>Abnahmeprüfzeugnis "3.1.A" EN 10204<br>Additional Documents |
| v                                | 0010<br>Minimum 50 %; Maximum 70 %;                                            | Quantitative                                                                                               | Summarized Recording - 1                                                   | Inspect 5 * 1 EA<br>Summarized Recording |                                                                                                 | required | 100% passed                                                                   |

#### **Multi-tier Quality Inspection for Third-Party**

If your Buyer system is enabled for the multi-tier collaboration component, Multi-tier Quality Inspection tab will be available. The thirdparty recipients may **only read** the quality inspections; no other action is allowed.

To locate third-party copies of quality inspection:

- 1. Go to Inbox/ Extended Collaboration
- 2. Multi-tier Quality Notification tab.

| 1  |                      |                     |                     |                  |                       |                      |                    |                       |                                    |
|----|----------------------|---------------------|---------------------|------------------|-----------------------|----------------------|--------------------|-----------------------|------------------------------------|
| Ex | tended Collabor      | ation               |                     |                  |                       |                      |                    |                       |                                    |
|    | Multi-Tier Orders    | Component Inventory | Component Shipments | Return Shipments | Consignment Movements | Multi-Tier Shipments | Component Receipts | Component Consumption | 2<br>Multi-Tier Quality Inspection |
|    |                      |                     |                     |                  |                       |                      |                    |                       |                                    |
|    | Search Filters       |                     |                     |                  |                       |                      |                    |                       |                                    |
|    | Multi-Tier Quality   | y Inspection        |                     |                  |                       |                      |                    |                       |                                    |
|    | Quality Inspection # |                     | Customer            | Suppl            | ier Da                | ate 🖡                | Routing Status     | Document S            | tatus                              |

#### **Email Notification to Suppliers**

• Supplier receives a notification in the event of inspection request, result review and usage decision.

|                                                                                                    | Wed 9/6/2017 7:04 AM                                                                                                    |
|----------------------------------------------------------------------------------------------------|----------------------------------------------------------------------------------------------------|
|                                                                                                    | ordersender-dev7@ansmtp.lab1.ariba.com                                                                                                    |
|                                                                                                    | Ariba Internal Testing Quality Inspection Request from QIBUYER                                                                                                    |
| То                                                                                                    |                                                                                                    |
| If there are provided in the second second secon | problems with how this message is displayed, click here to view it in a web browser.                                                                                                    |
|                                                                                                    |                                                                                                    |
| × The links                                                                                                    | d image cannot                                                                                                    |
| Hello gisu                                                                                                    | upplier,                                                                                                    |
| You have                                                                                                    | received a Quality Inspection Request document # 01000000307.                                                                                                    |
| Customer                                                                                                    | r: QIBUYER                                                                                                    |
| Documen                                                                                                    | t number: 01000000307                                                                                                    |
| Supplier p                                                                                                    | / part no: CSC-IM-FP-4001<br>part no:                                                                                                    |
| Customer<br>Supplier b                                                                                                    | r batch:<br>batch:                                                                                                    |
| Date rece<br>You can y                                                                                                    | ived: 2017-09-06T07:03:43                                                                                                    |
|                                                                                                    |                                                                                                    |
| If you hav<br>Please do                                                                                                    | ve any questions, please contact QIBUYER directly.<br>o not reply to this automatically generated email.                                                                                                    |
| © 2017 S                                                                                                    | SAP SE or an SAP affiliate company. All rights reserved.                                                                                                    |
|                                                                                                    |                                                                                                    |
| Sincerely,                                                                                                    |                                                                                                    |
| http://buye                                                                                                    | tr.ariba.com                                                                                                    |
|                                                                                                    |                                                                                                    |
| For furthe                                                                                                    | r assistance, contact Ariba Help and Support-                                                                                                    |
| <b></b>                                                                                                    |                                                                                                    |
|                                                                                                    | Ariba Inc., 3410 Hillview Ave, Palo Alto, CA 94304, USA<br>Privacy Policy Data Policy User Community                                                                                                    |
| You have                                                                                                    | received this patification because ways email address, or a group email address that you belong                                                                                                    |
| to, is spec<br>the email<br>Manage Pr                                                                                                    | ified in an Ariba Network account. If you do not want to receive future notifications, update<br>I addresses in your account (in the top right corner, dick your company name to expand the<br>rofile, then dick Notifications). |
|                                                                                                    |                                                                                                    |

# Thank you.

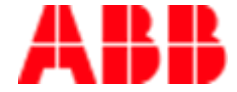

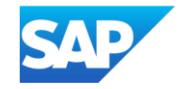